# Como consultar críticas de pedidos pelo Portal Administrativo?

## Produto: Pedido de Venda

#### 1- Acessar o Portal Admin.

2- Clique na aba Consultas e em seguida na opção Consultar Crítica de Pedidos de Usuários.

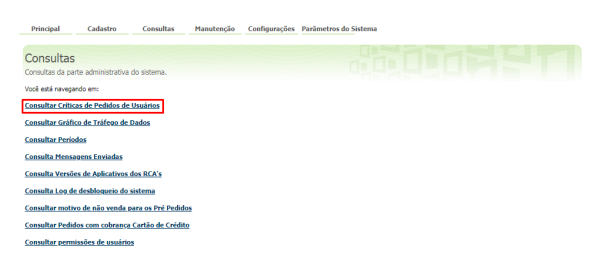

## Artigos Relacionados

- O que fazer quando é emitido erro de numeração do pedido informado na crítica?
- Como exibir crítica após a sincronização?
- Como consultar as críticas de pedidos no Pedido de Venda Android?

### 3- Preencha os filtros conforme a necessidade, seguida clicar em Pesquisar.

| Principal Cadastro Consultas                                              | Manutenção Configurações Parâmetros do Sistema |
|---------------------------------------------------------------------------|------------------------------------------------|
| Crítica de Pedidos<br>Permite ao usuário consultar as críticas dos pedido | s que foram processados pelo WinThor.          |
| Você está navegando em: Crítica de Pedidos                                |                                                |
| Periodo: De 🔳                                                             | até 🔤                                          |
| Cod. Usuário:                                                             |                                                |
| Cod. Representante:                                                       |                                                |
| No. Pedido:                                                               |                                                |
| No. Critica:                                                              |                                                |
| Tipo Critica:                                                             |                                                |
| Apenas última crítica Todas as críticas                                   |                                                |
| Pesquisar                                                                 |                                                |

4- Será gerado um relatório na tela com as críticas, clique no número da crítica para visualizar o texto da mesma.

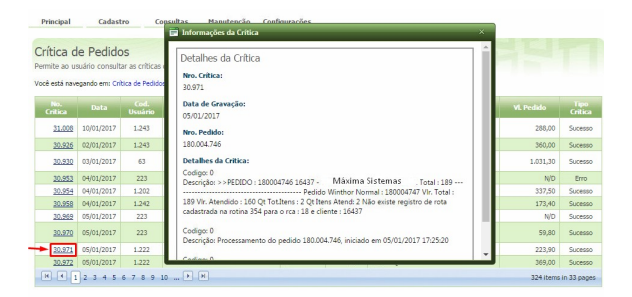

#### Observação:

Será possível consultar as críticas de pedidos de acordo com o filtro informado.

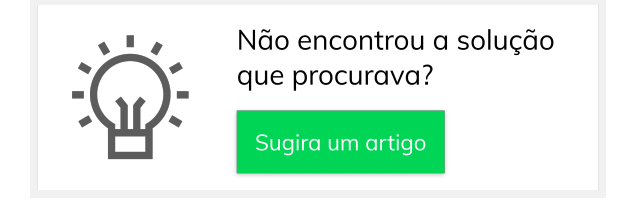